## Viewing and Downloading Reports for the October 1 Consolidated Report

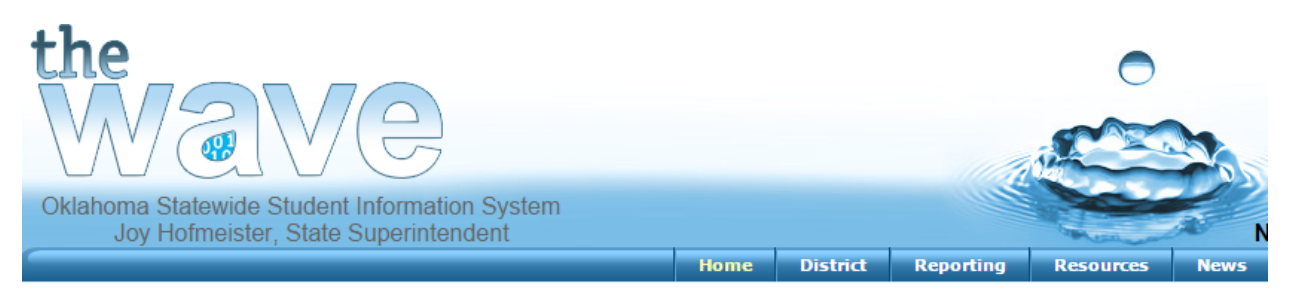

- 1) Log on to the WAVE portal
- 2) On the top portion of the page, click Reporting>State Reporting Certification

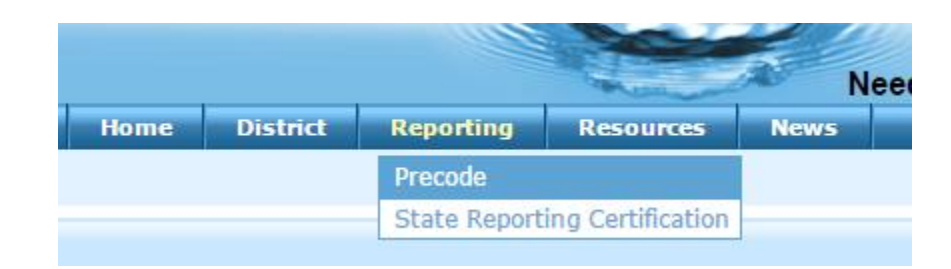

3) Scroll to the bottom portion of the screen and click the link to October 1 Consolidated Report

| Report Link                           | Report<br>Status | District<br>Status |
|---------------------------------------|------------------|--------------------|
| Fourth Quarter Dropout Report         | Open             | Certified          |
| October 1 Consolidated Report         | Open             | Certified          |
| Comprehensive Exit Report             | Open             | Certified          |
| A-F Advanced Coursework               | Closed           | Not Started        |
| listorical Adjusted Graduation Cohort | Closed           | In Process         |

## 4) Click on any site name

| October 1 Consolida                                                      | ated Report |                                                                                                    |  |  |
|--------------------------------------------------------------------------|-------------|----------------------------------------------------------------------------------------------------|--|--|
| State Reporting Home Pa                                                  | age         |                                                                                                    |  |  |
| Select Site Select a school site to review by clicking on the site name. |             |                                                                                                    |  |  |
| _                                                                        | Certify     | The Certify button will be enabled for the District<br>Superintendent when all Site Statuses are indicated as<br>Confirmed. |  |  |
|                                                                          | Site Name   | Site Status                                                                                                    |  |  |
| · ·                                                                      | ES (105)    | Certified                                                                                                    |  |  |

5) Click on Reporting Tools

| State Reporting Co   | ertification |                       |                 |
|----------------------|--------------|-----------------------|-----------------|
| State Reporting Home | Page         |                       | Ţ               |
| Site Selector        | Final Report | Find Missing Students | Reporting Tools |

6) Select the Oct 1 Student Demographic Report. Just to the right of the Site box there is the option of District Report--check that. Click View Report

| State Reporting Home Page          Site Selector       Final Report       Find Missing Students       Reporting Tools         Reporting Tools <ul> <li>Select Site: BARNES ES (105)</li> <li>Site Status: Certified</li> </ul> | tate Reporting Certif     | ication                   |                       |                 |
|----------------------------------------------------------------------------------------------------|---------------------------|---------------------------|-----------------------|-----------------|
| Site Selector       Final Report       Find Missing Students       Reporting Tools         Reporting Tools<br>Select Site: BARNES ES (105)<br>Site Status: Certified<br>Select Site: Certified<br>Site Status: Certified       | State Reporting Home Page |                           |                       |                 |
| Reporting Tools          Select Site: BARNES ES (105)         Site Status: Certified                                                                                                    | Site Selector             | Final Report              | Find Missing Students | Reporting Tools |
| Select Site: BARNES ES (105)                                                                                                    | Reporting Tools           |                           |                       | Ţ               |
| Site Status: Certified                                                                                                    | Select Site:              | BARNES ES (105)           |                       | District Report |
|                                                                                                    | Site Status:              | Certified                 |                       |                 |
| Select a Report: Oct 1 Student Demographic   View Report                                                                                                    | Select a Report:          | Oct 1 Student Demographic |                       | ▼ View Report   |
| Select a School Year: 2017 -                                                                                                    | Select a School Year:     | 2017 🔻                    |                       | 1               |

7) The report will open in another tab. At the very top there will be a diskette icon that has a drop down that you can select what kind of export you want

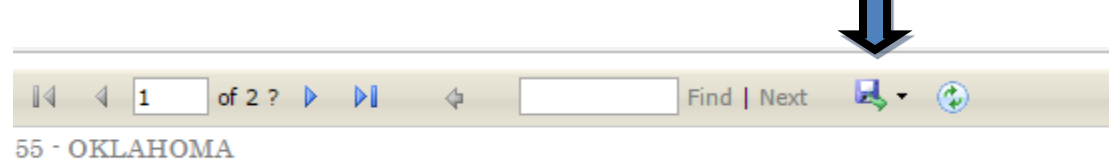

8) Click the .csv button to download your file.

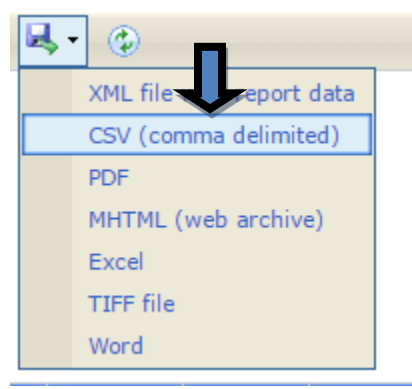

9) Save the .csv file and email it to EduSkills' personnel for data comparison.